## 

## Mobile Access

00 AT&T LTE

Usemam

Password

=

11:33 AM

trinitychurchmn.ccbchurch.com C

Keep me logged in for 30 days

108

## Accessing Trinity Connect with your mobile device:

- 1. Open a web browser window (internet) on your mobile device.
- 2. Go to the Trinity Connect login page at trinitychurchmn.ccbchurch.com.
- 3. Tap **Mobile Preview** at the bottom of the page.
- 4. You'll be directed to a new login screen. Use the same login and password you use to log in to the regular site.

Bookmark this page if you'd like to add this to your home screen or access from your browser later. See the instructions below for your type of mobile device and how to bookmark the site.

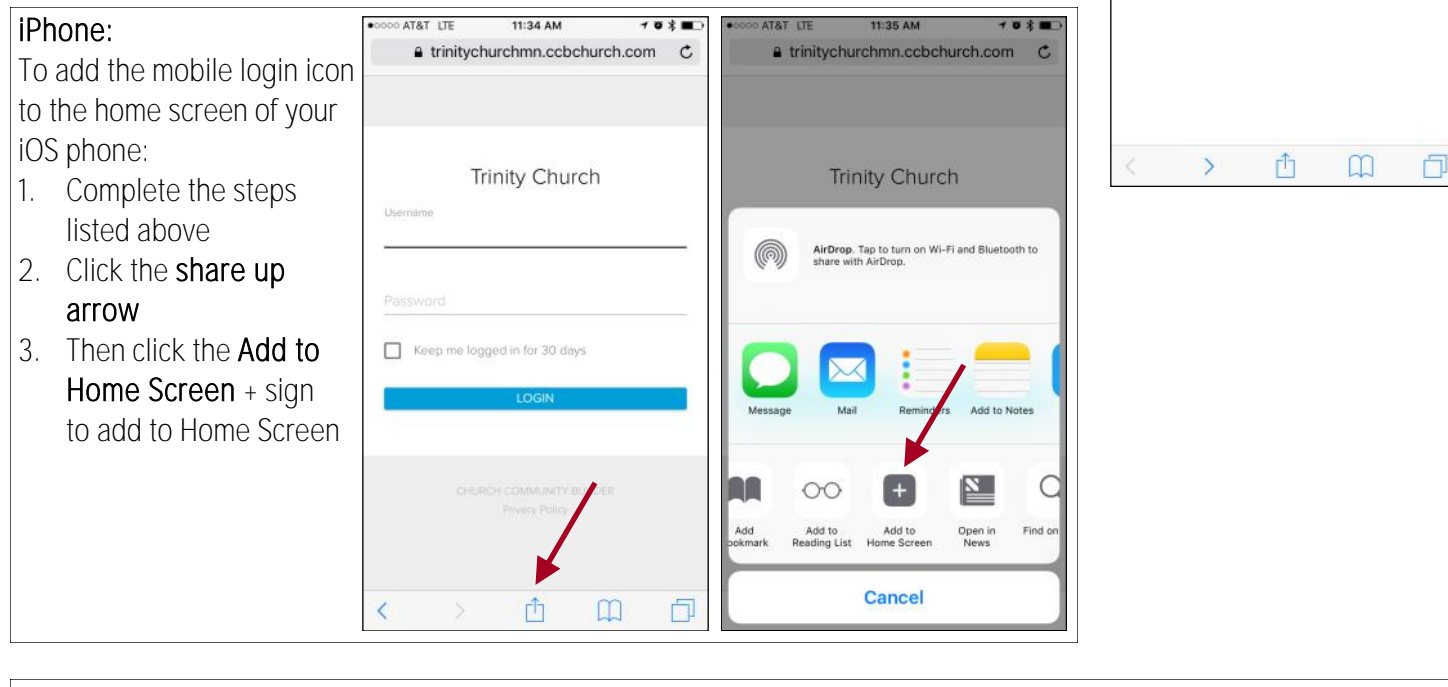

## Android:

To add the mobile login icon to the home screen of your Android phone:

- 1. Complete the steps listed above
- 2. Click Settings
- 3. Click Add to Home screen
- 4. Change name to Trinity Connect, click Add

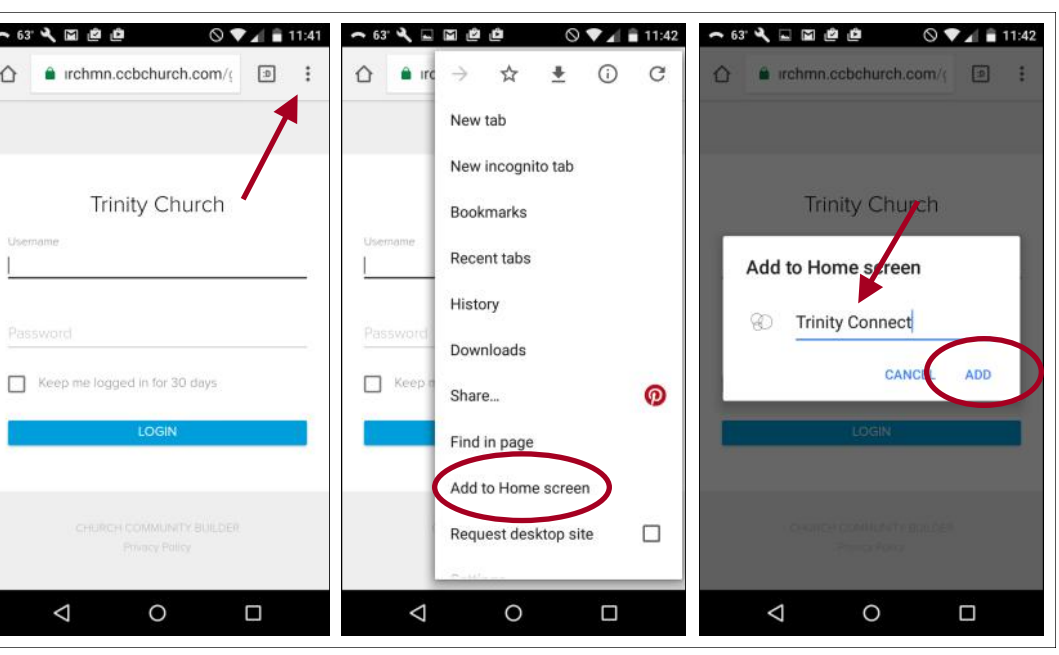